## How to enter student grades online

1. Go to the bottom of the "Hiroshima Shudo University Homepage", and click 教職員専用 and then 教学システム(教員用).

(<u>https://as.kyogaku.shudo-u.ac.jp/uniasv2\_teachers/UnSSOLoginControl2</u>) After you enter your user ID and password, click ログイン(login).

| 🕹 広島修道大学 入試情報サイト 🛛                                                               | 図書館 大学について 学部・大                                                                                                  | 学院又研究 国際交流学 社会連携                                                     | 考 学生生活・就職    |
|----------------------------------------------------------------------------------|----------------------------------------------------------------------------------------------------|----------------------------------------------------------------------|--------------|
| ◆広島修道大学<br><sup>〒731-3195</sup><br>広島県広島市安佐南区大塚東1-1-1                            | 大学について     受験生       学部・大学院     在学生       研究     卒業生       国際交流     一般・       社会連携     ご寄附       学生生活・試験     教職員 | の方<br>・保護者の方<br>の方<br>体報公表<br>企業の方<br>について<br>専用<br>検戦員公募<br>降がい学生支援 | Q.           |
|                                                                                  | サイトマップ 個人情報保護方針 サイトボリ<br>② アクセス 図 お問い合わせ 印 資料講<br>学校法人修道学園 □ 修道中学校・修道高歌<br>5 しま協創中学校・高等学校 □ 同窓会 □                | リシー<br>球<br>等学校 ロ<br>後援会 ロ 学友会 ロ                                     |              |
| ✤ 広島修道大学                                                                         | 大学について 学部                                                                                                    | ・大学院 研究 国際交流 ?                                                       | 社会連携 学生生活・就職 |
| <ul> <li>         日 各種システムリンク      </li> <li>         学内グループウェア      </li> </ul> | <ul> <li>⑦ 教学システム関連</li> <li></li></ul>                                                                          | Click here for login                                                 |              |
| <ul> <li>例現集</li> <li>教員データベース(管理用)</li> <li>広島修道大学学生ポータルサイト</li> </ul>          | 教学システム操作マニュアル           一           数学システムお知らせ(専任教員           用)                                                 | Kyogaku system u                                                     | ser's manual |
| <ul> <li>()研究に関する情報</li> </ul>                                                   | -<br>-<br>-<br>-<br>-<br>-<br>-<br>-<br>-<br>-<br>-<br>-<br>-<br>-<br>-<br>-<br>-<br>-<br>-                      |                                                                      |              |

| 広島修道大学<br>教学システム                                                                                                    | ユーザーID<br>パスワード<br>ログイン -> クリア                                                                                                    |
|----------------------------------------------------------------------------------------------------|----------------------------------------------------------------------------------------------------|
|                                                                                                    | If you leave the system untouched for a certain<br>period, it will automatically log out, and all data will<br>be cleared. We recommend you save your data<br>frequently. |
| セキュリティのため、90分以上操作がない場合は、<br>目動的にログアウトします。<br>操作上で不具合がある場合は、教学センターまで<br>お問い合わせください。<br>All Rights Reserved, Copyright(c) | 2007,2024, Hitachi, Ltd.                                                                                                    |

2. Click 成績登録 in the column 「試験・成績」in the main menu(教員メニュー).

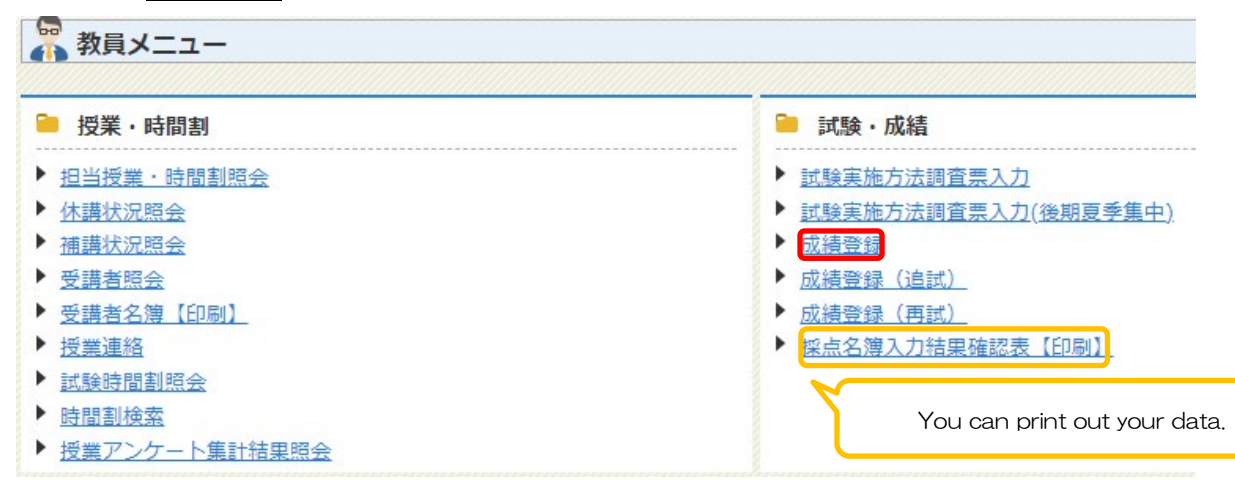

3. Click (for entering data) for each class shown on the screen.

| ↓検索条件                          |       |                               |         |          |        |  |
|--------------------------------|-------|-------------------------------|---------|----------|--------|--|
| 成績登録年度 2024年度                  | YC    | You can change the data as ma |         |          | iny    |  |
| 成績登録学期 前期                      |       |                               |         |          |        |  |
| 試験区分 通常試験                      | , tin | nes as you                    | need    | before t | he     |  |
| 教員氏名 deadline.                 |       |                               |         |          |        |  |
| ▶ 成績登録管理情報                     |       |                               |         |          |        |  |
| 1/1ページ 🜗 ページ 1 60 表示件数 10 🗸 60 |       |                               |         |          |        |  |
| 項番 機能 早期 授業コード 授業開講年度 打        | 受業名称  | 成績登録管理 受調                     | <b></b> | 未入力者数    | 登録対象者数 |  |
| 1 2024年度                       | 前期    | 未登録                           | 8       | 8        | 8      |  |
| 2 2024年度                       | 前期    | 未登録                           | 9       | 9        | 9      |  |
| 3 2024年度                       | 前期    | 未登録                           | 8       | 8        | 8      |  |
| 4 2024年度                       | 前期    | 未登録                           | 37      | 37       | 37     |  |
| 5 <b>2</b> 024年度               | 前期    | 未登録                           | 101     | 101      | 101    |  |

4. Enter the grade by percentage score in the score column" 評価点". Please tick X in the check box if you have a student who did not take the exam or cannot get a grade because the student is on temporary leave, has withdrawn, or is studying abroad.

| percentage<br>score | Letter grade | credit certification                    |  |  |  |  |  |
|---------------------|--------------|-----------------------------------------|--|--|--|--|--|
| $100 \sim 90$       | AA           |                                         |  |  |  |  |  |
| $89 \sim 80$        | А            | Dass                                    |  |  |  |  |  |
| $79{\sim}70$        | В            | 1 855                                   |  |  |  |  |  |
| $69 \sim 60$        | С            | 1                                       |  |  |  |  |  |
| Under 59            | D            | Fail                                    |  |  |  |  |  |
| Х                   | Х            | Fail (Not taken/Assessment unavailable) |  |  |  |  |  |

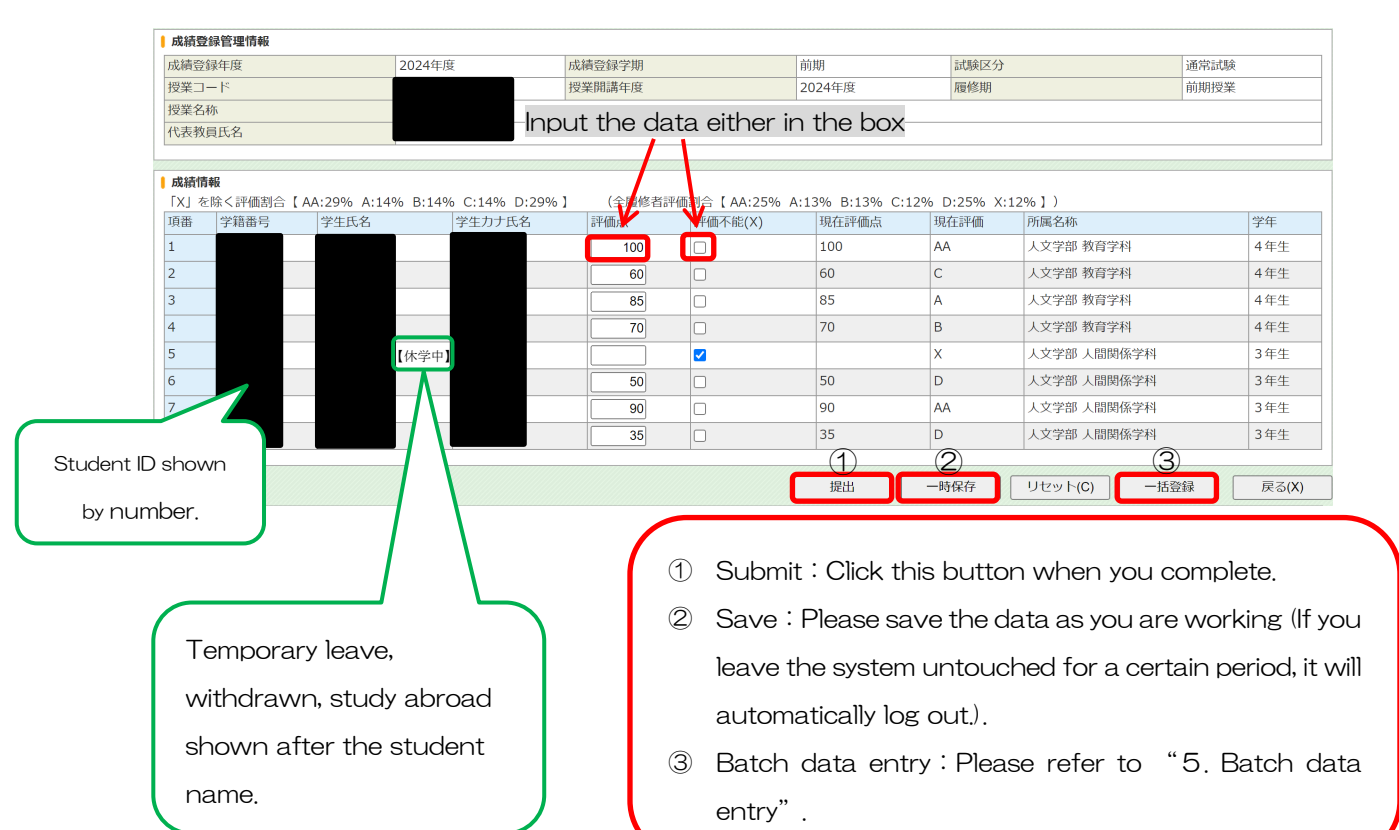

## 5. Batch data entry

(1) If you have scores in an Excel File, you can copy and enter this data. Please make sure that all the student information in the file is correct before you click "register" (登録) button.

| 成績登録管理情報                       |                                           |                                    |                   |                                                                              |                                                                                                    |                                                |
|--------------------------------|-------------------------------------------|------------------------------------|-------------------|------------------------------------------------------------------------------|----------------------------------------------------------------------------------------------------|------------------------------------------------|
| 成績登録年度                         | 2024年度                                    | 成績登録学期                             | 前期                | 試験区分                                                                         | 通常試験                                                                                                    |                                                |
| 受業コード                          |                                           | 授業開講年度                             | 2024年度            | 履修期                                                                          | 前期授業                                                                                                    |                                                |
| 受業名称                           |                                           |                                    |                   |                                                                              |                                                                                                    |                                                |
| 代表教員氏名                         |                                           | <ul> <li>Copy the stude</li> </ul> | ent IDs and their | grades                                                                       |                                                                                                    |                                                |
|                                |                                           |                                    |                   |                                                                              |                                                                                                    |                                                |
| 成績情報                           |                                           | from your file.                    |                   |                                                                              |                                                                                                    |                                                |
| 学籍番号<br>評価点                    | 22 X<br>22 50<br>22 90<br>22 35           |                                    |                   | Your data s<br>students' [[<br>percentages<br>registration<br>students or le | should include all the include all the includes and grades; grades so or X mark. Please note will fail if you input unitetter grades other than X. | registered<br>hould b<br>that th<br>registered |
| ※各項目の区切りは、タブョ<br>※Excel等の表計算ソフ | 」<br>またはカンマで入力してください。<br>フトを使用している場合、セルをコ | コピーして貼り付けてください。                    |                   |                                                                              |                                                                                                    |                                                |

(2) After you complete the batch data entry, please make sure all the data is correct, and then click "submit" (提出) button.

| 成績登録官埋情報                      |                    |                    |                  |               |              |         |  |
|-------------------------------|--------------------|--------------------|------------------|---------------|--------------|---------|--|
| 成績登録年度 2024年度                 | 2024年度 成績登録学期      |                    | 前期               | 試験区分          |              | 通常試験    |  |
| 授業コード                         | 授業開講年度             |                    | 2024年度           | 履修期           |              | 前期授業    |  |
| 授業名称                          |                    |                    |                  |               |              |         |  |
| 代表教員氏名                        |                    |                    |                  |               |              |         |  |
|                               |                    |                    |                  |               |              |         |  |
| 成結情報                          |                    |                    |                  |               |              |         |  |
| 「X」を除く評価割合【AA:29% A:14% B:149 | % C:14% D:29% 】 (3 | 全履修者評価割合【 AA:25% A | :13% B:13% C:12% | D:25% X:12%   | 6])          |         |  |
| 項番 学籍番号 学生氏名                  | 学生力ナ氏名 評価          | 点 評価不能(X)          | 現在評価点現           | 月<br>在評価<br>「 | 所属名称         | 学年      |  |
| 1                             |                    | 100                | 100 A            | A ,           | 人文学部 教育学科    | 4年生     |  |
| 2                             |                    | 60                 | 60 C             |               | 人文学部 教育学科    | 4年生     |  |
| 3                             |                    | 85                 | 85 A             |               | 人文学部 教育学科    | 4年生     |  |
| 4                             |                    | 70                 | 70 B             |               | 人文学部 教育学科    | 4年生     |  |
| 5 【休学中                        | ]                  |                    | X                |               | 人文学部 人間関係学科  | 3年生     |  |
| 6                             |                    | 50                 | 50 D             |               | 人文学部 人間関係学科  | 3年生     |  |
| 7                             |                    | 90                 | 90 A             | A ,           | 人文学部 人間関係学科  | 3年生     |  |
| 8                             |                    | 35                 | 35 D             |               | 人文学部 人間関係学科  | 3年生     |  |
|                               |                    |                    |                  |               |              |         |  |
|                               |                    |                    | 提出 一時            | 寺保存 !         | ノセット(C) 一括登録 | 录 戻る(X) |  |